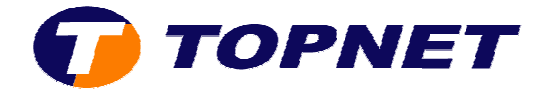

## Installation WIFI via le CD

1) Après avoir insérer le CD d'installation; cliquer sur "Installer votre modem".

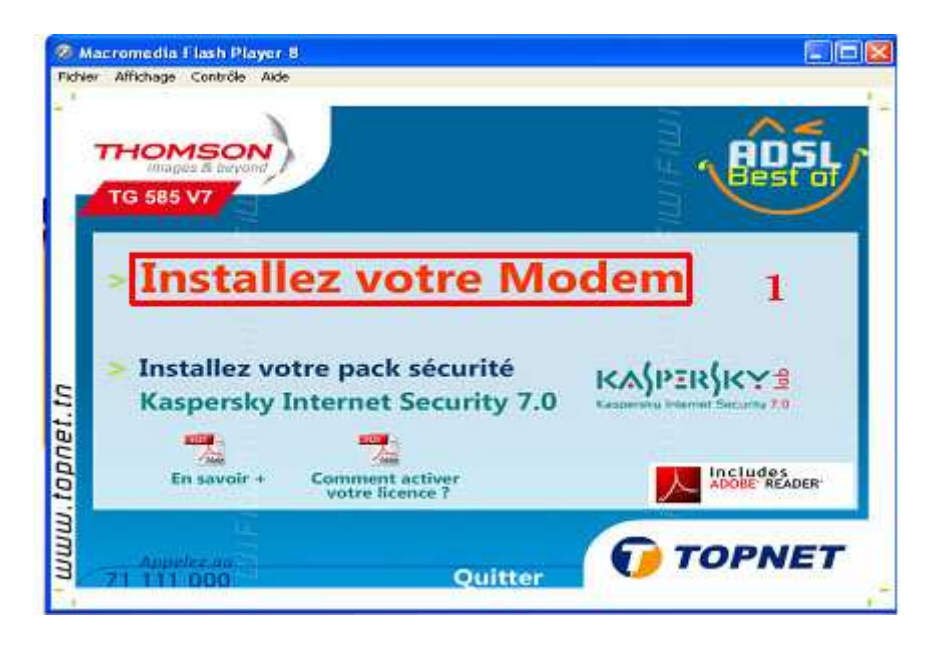

2) Patienter pendant la préparation de l'installation.

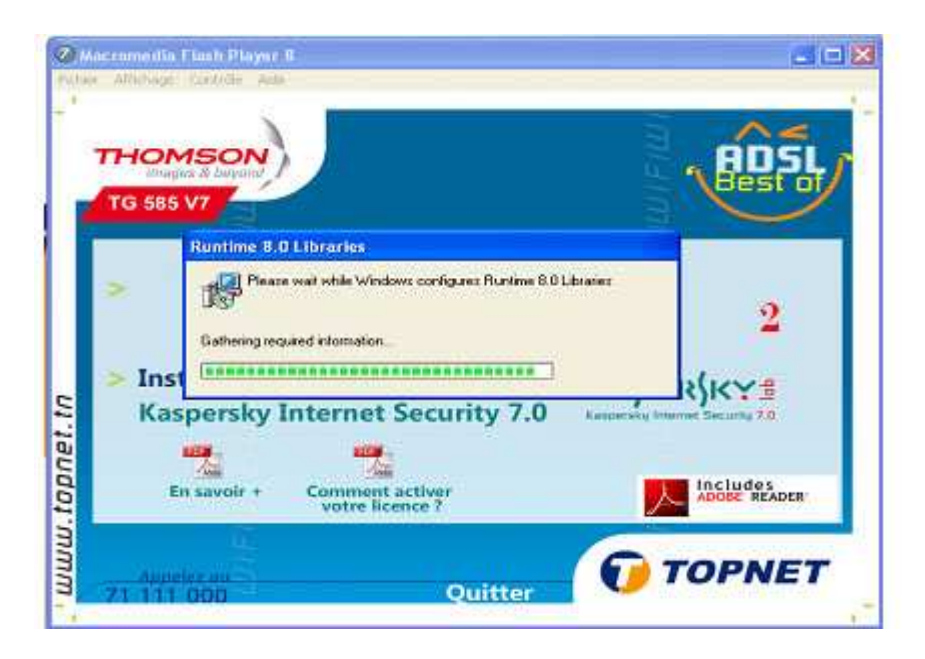

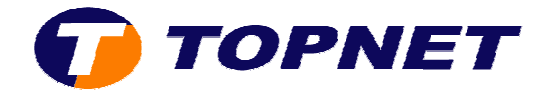

3) Choisir la langue "Français" puis cliquer sur "OK".

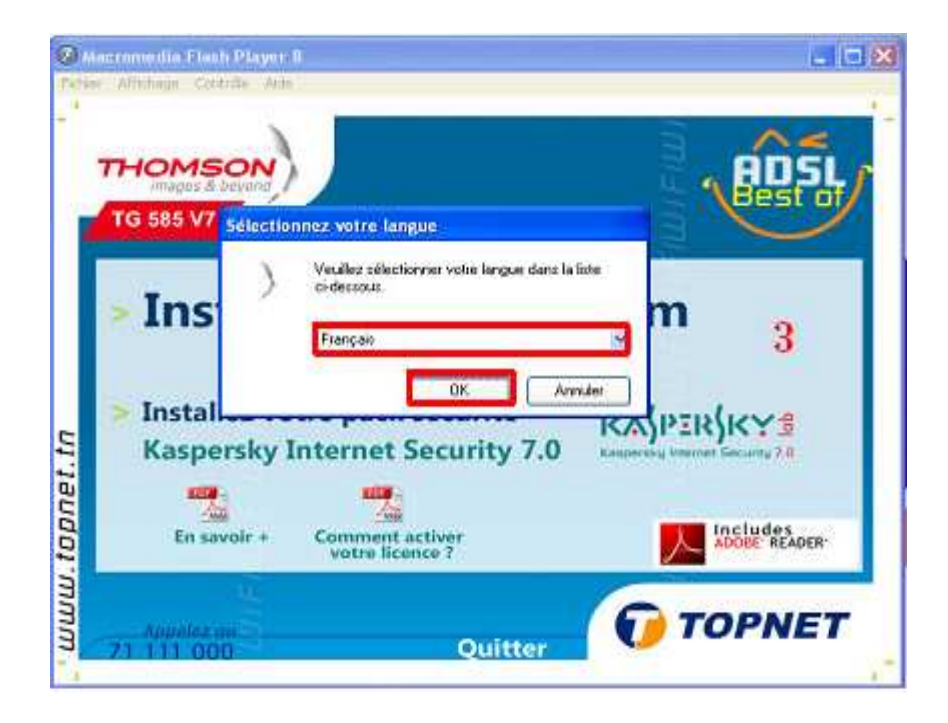

4) Cliquer sur "Suivant".

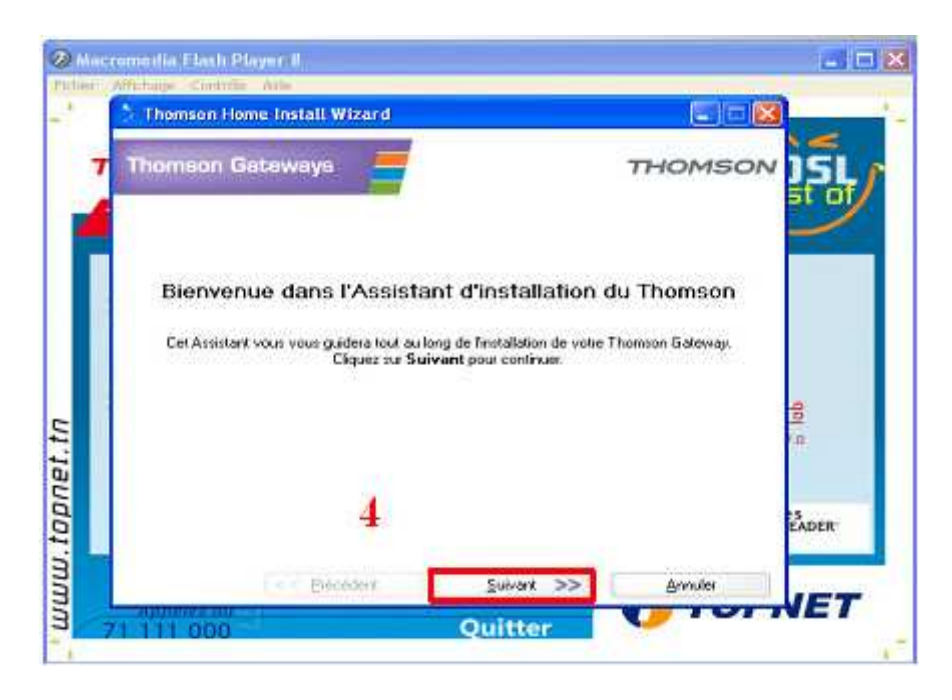

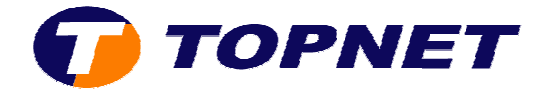

5) Accepter la licence du contrat en cliquant sur "Oui".

| - | Antonio Controle Ade                                                                                                    | tion of the           |
|---|----------------------------------------------------------------------------------------------------|-----------------------|
|   | 👌 Thomson Home Install Wizard 📃 🗐 🔯                                                                                                    |                       |
| 7 | Thomson Contrat de licence logicielle THOMSON                                                                                                    | 151                   |
| 4 | Appuyes sui la touche Page suiv: pour consulter le reste du contrat.                                                                                                    |                       |
|   | ACCORD DE LICENCE DE LOGICIEL                                                                                                    |                       |
| ľ | LISEZ ATTENTIVEMENT LES TERMES ET CONDITIONS DE CET ACCORD DE LICENCE DE<br>LOGICIEL AVANT D'UTILISER LE LOGICIEL                                                                                                    |                       |
|   | CET ACCORD DE LICENCE DE LOGICIEL (CET "ACCORD") CONSTITUE UN ACCORD<br>LEGAL ENTRE L'ACHETEUR DU LOGICIEL ("L'ACHETEUR" (ET THOMSON Telecon Belgium<br>("HOMSON") EN CLIQUANT SUB LE BOUTON D'ACCEPTATION, EN UTILISANT, EN<br>INSTALLANT LE LOGICIEL (LE "LOGICIEL", REGULIEREMENT MIS A JOUR PAR<br>THOMSONI, L'ACHETEUR ACCEPTE DE RESPECTER LES TERMES ET CONDITIONS DE<br>CET ACCORD. | d <mark>e</mark><br>1 |
|   | Cotroi de loence. Le logiciel el tous les documents qui l'accompagnent (la "Documentation)     Receptez-vous toutez les conditions du contrait de licence ? Si vous cliquez au Non, l'installation se terminera. Pour pouvoir utiliser cette application, vous devez accepter le contrait.                                                                                                  | S<br>EADER            |
|   | << Erécédent Qui >> Non                                                                                                    | 157                   |
|   | A 111 000 Ouitter                                                                                                    |                       |

6) Patienter pendant l'installation.

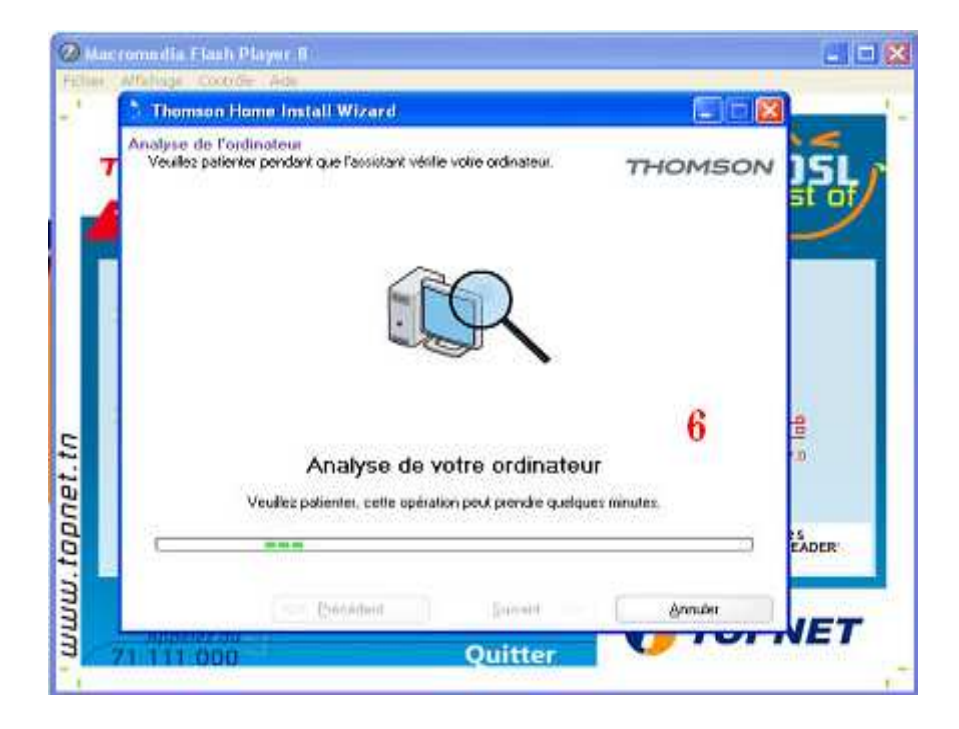

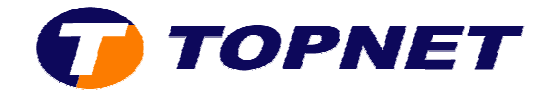

7) Choisir le mode "Sans fil" en cliquant dessus.

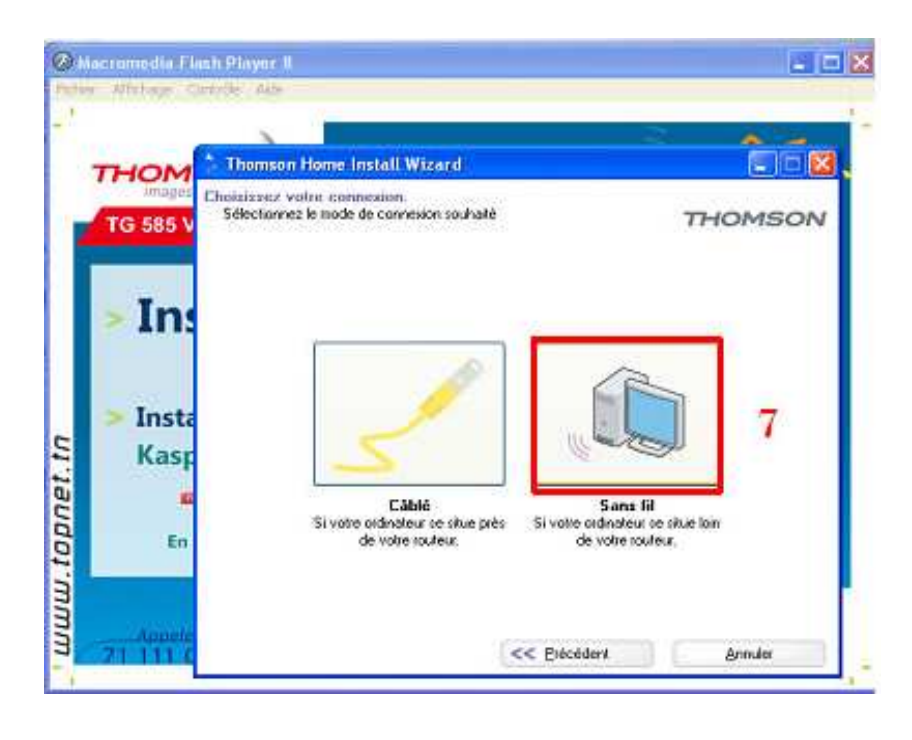

8) Cliquer sur "Intégré".

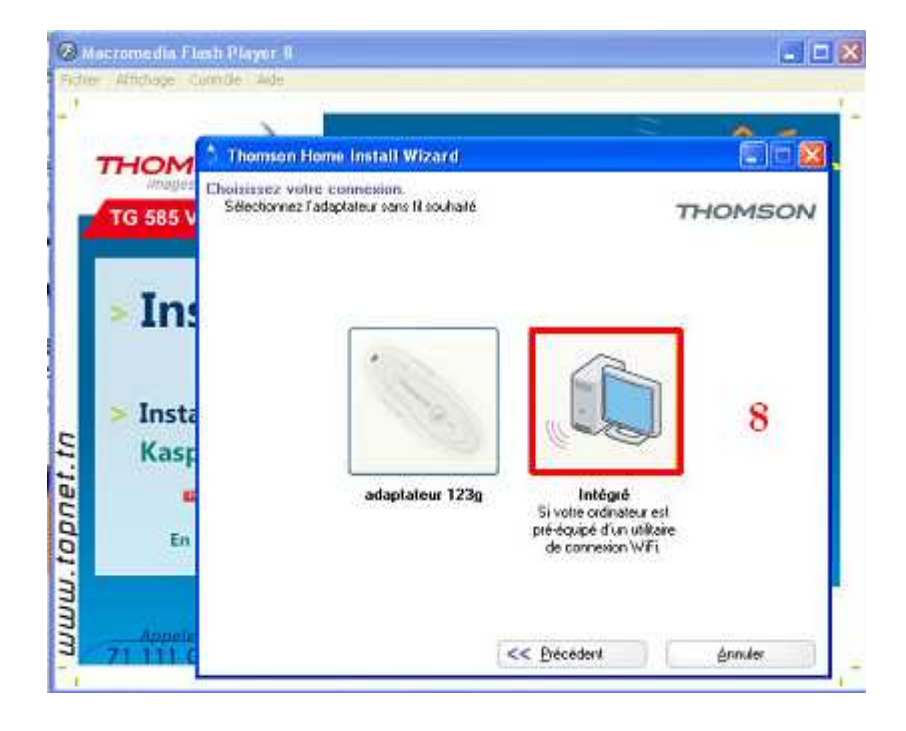

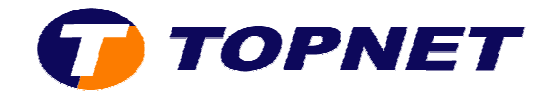

9) Cliquer sur "Suivant".

| Macromotia    | mit Player B                                      |                   |         |
|---------------|---------------------------------------------------|-------------------|---------|
| the antraje o | anno an                                           |                   |         |
| THOM          | * Thomson Home Install Wizard                     |                   |         |
| TG 585 V      | perocitori de l'obspractor wint                   | S.                | THOMSON |
| > Ins         |                                                   |                   |         |
| > Insta       |                                                   |                   |         |
| Kasp          |                                                   | 9                 |         |
| En            |                                                   |                   |         |
| Angele        | Adaptateur WFI trouvé, cliques sur Survant pour o | antinue:          |         |
| 71 111 0      | << Erécéder#                                      | <u>S</u> uwark >> | Annules |

10) Saisir le numéro de série se trouvant sur l'étiquette en dessous du routeur puis cliquer sur "**Suivant**".

| 0         | Ancromedia El         | nsh Player 8 📰 🖬 🔛 🗙                                                                                                    |
|-----------|-----------------------|----------------------------------------------------------------------------------------------------|
| - 1       | er affattinge C       |                                                                                                    |
|           | THOM                  | Thomson Home Install Wizard                                                                                                    |
|           | TG 585 V              | Numéro de série<br>Entrez le numéro de série. Vous le trouverez sur l'éliquette apposée<br>zous le Thomson Galeway                                                  |
|           | > In:                 | Soyer prudent loraque vous saisseer cette clé ; toute ensur rizque de provoquer un dystanctionnement<br>de la liairon sains fil<br>N° sèse ; CP08185F0G2 (   5C   1 |
| topnet.tn | > Insta<br>Kasp<br>En | BIN: CP012345678 (BA)                                                                                                    |
| mmm.      | Аррећ<br>71 111 с     | Ciquez sur Analyser peur allicher les réseaux sans fil disponibles.<br>Ciques sur Suivent pour continues<br>Edicio dant Analyser Suivant >> Arrudes                 |

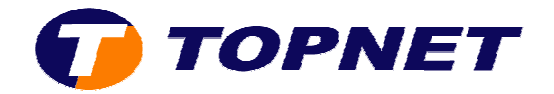

11) Patienter pendant la configuration du WIFI.

| M | scromedia Ela      | sh Pisyar II                                                                                               | a c                        |
|---|--------------------|----------------------------------------------------------------------------------------------------|----------------------------|
|   | THOM               | Thomson Home Install Wizard                                                                                | -<br>66                    |
|   | TG 585 V           | Configuration de la connexion sans fil<br>Veuilez patentei, cette opération peut piendre quelques minutes. | THOMSON                    |
|   | > Inst             | <b>1</b>                                                                                                   | 1                          |
|   | Kasp<br>En         | Configuration de la connexion sa<br>Veullez palierter pendant que l'assistant configure votre co           | ans fil.<br>nnexion sans M |
|   | Appele<br>74 111 C | Précéderé Guivani                                                                                          | ğnouler                    |

12) Cliquer sur "Annuler" puis paramétrer le WIFI manuellement.

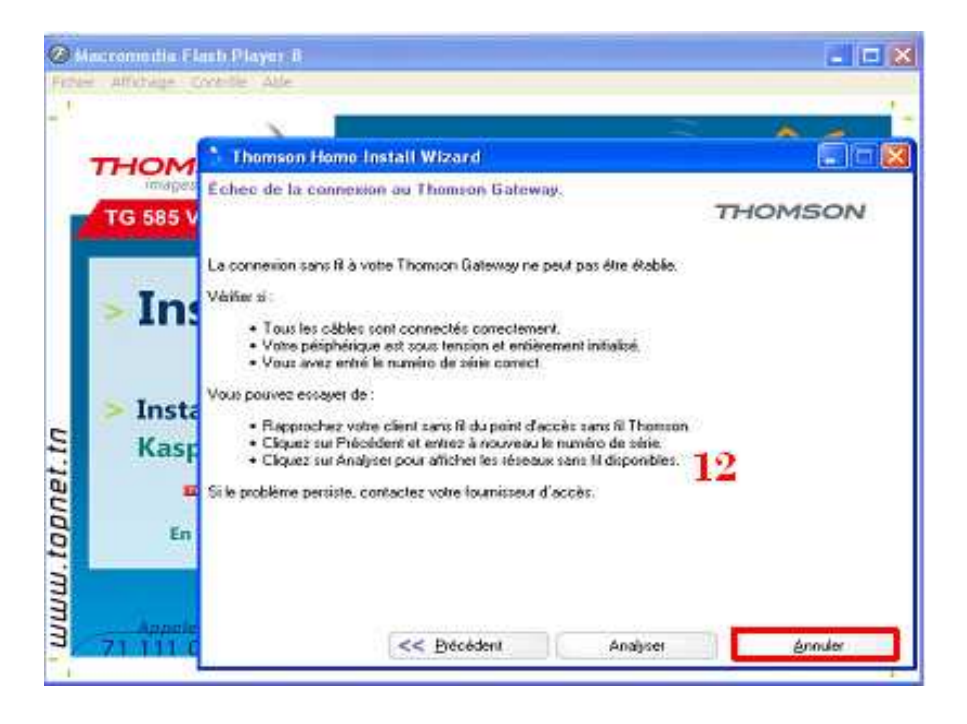

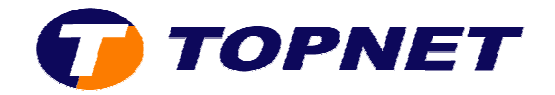

NB : Le système wifi du Thomson Gateway TG585 v7 est sécurisé par défaut sur le cryptage WEP alors que la dé de cryptage se trouvant sur les étiquettes est de mode WPA. Par conséquent ; pour se connecter en WIF1 ; le client doit configurer le sans fil manuellement en branchant le câble RJ45 (pour cela passer sur le lien « Sécurité WIFI »).